# bibliobus neuchâtelois

Av. des Pâquiers 22 2072 Saint-Blaise T : 032 886 51 50

## Aide au catalogue en ligne ou web OPAC

### Table des matières

| Aide | au catalogue en ligne ou web OPAC | . 1 |
|------|-----------------------------------|-----|
| Int  | troduction                        | . 1 |
|      | Accès au catalogue                | . 2 |
| Со   | nnexion au compte lecteur         | . 2 |
|      | Modification du mot de passe      | . 3 |
| Re   | cherche documentaire              | . 4 |
|      | Recherche simple                  | . 4 |
|      | Recherche avancée                 | . 5 |
| Dis  | sponibilité des documents         | . 5 |
|      | Prolongation des documents        | . 6 |
|      | Réservation des documents         | . 6 |

### Table des illustrations

| Figure 1: page d'accueil                            | 2 |
|-----------------------------------------------------|---|
| Figure 2: boîte d'authentification de l'utilisateur | 3 |
| Figure 3: modification du mot de passe              | 4 |
| Figure 4: disponibilité de l'exemplaire             | 5 |
| Figure 5: prolongation d'un exemplaire              | 6 |
| Figure 6: réservation d'un exemplaire               | 7 |
| Figure 7: choix de la bibliothèque de retrait       | 7 |
| Figure 8: réservation enregistrée                   | 8 |

#### Introduction

Le catalogue en ligne du Bibliobus neuchâtelois est une interface de recherche qui permet à nos lecteurs de rechercher, via internet, des notices bibliographiques dans notre base de données documentaire. Pour ce faire, l'utilisateur a uniquement besoin d'un navigateur (p.ex. Microsoft Internet Explorer, Mozilla Firefox, Google Chrome, etc.) pour pouvoir consulter et utiliser les fonctionnalités de notre catalogue en ligne.

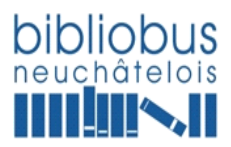

💷 🗶 墳 🛴 🖻 …

 $\leftrightarrow$   $\rightarrow$  O  $\widehat{m}$   $\triangle$  nethiblio.ne.ch/chau-bbne4

| Accuel Recherche avancée Recherche par nouvelles acquisitions Recherches pré-définies + | Comple utilisateur +                                                                                                    |
|-----------------------------------------------------------------------------------------|----------------------------------------------------------------------------------------------------|
| Maisse     Recherche       Ø     Liens                                                  | Q.Rechercher                                                                                                    |
|                                                                                         |                                                                                                    |
| Sulvez nous sur Contact<br>Eastback Cinter<br>www.toblickus.en.ch                       | Heures d'ouverture           La Bécoha: :: Bélorida :: de Mongea, Social de Segrier, St. Aulein Sauges, Fresens, Montakhez, Vaumanue           Bélorida-ise de Poole           Bélorida-ise communale de Boolog           Bélorida-ise communale de Mongea, Social de La Social de Social de Soci |

Figure 1: page d'accueil

#### Accès au catalogue

Pour accéder au catalogue en ligne, nos lecteurs on plusieurs possibilités :

- directement à l'adresse suivante https://netbiblio.ne.ch/chau-bbne4/
- à partir de notre site web <u>www.bibliobus-ne.ch/bibliobus</u>
- à partir de notre page Facebook <u>www.facebook.com/bibliobus.ne/</u>

#### **Connexion au compte lecteur**

Dans notre catalogue en ligne, vous devez être identifié pour réserver un document, proposer de nouvelles acquisitions, ou consulter l'historique de vos emprunts.

L'identification permet également de définir des préférences pour vos sessions, et de conserver des notices dans votre liste (panier). Si vous n'êtes pas identifié ces différentes fonctionnalités ne seront valides que pour la session en cours.

Pour accéder à votre compte utilisateur (lecteur), il vous suffit de cliquer sur "Compte utilisateur" en haut à droite de la page, puis d'inscrire votre identifiant (à savoir votre numéro de carte lecteur ou votre adresse e-mail) et votre mot de passe.

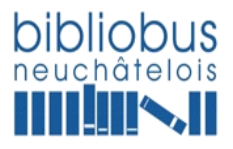

## neuchâtelois

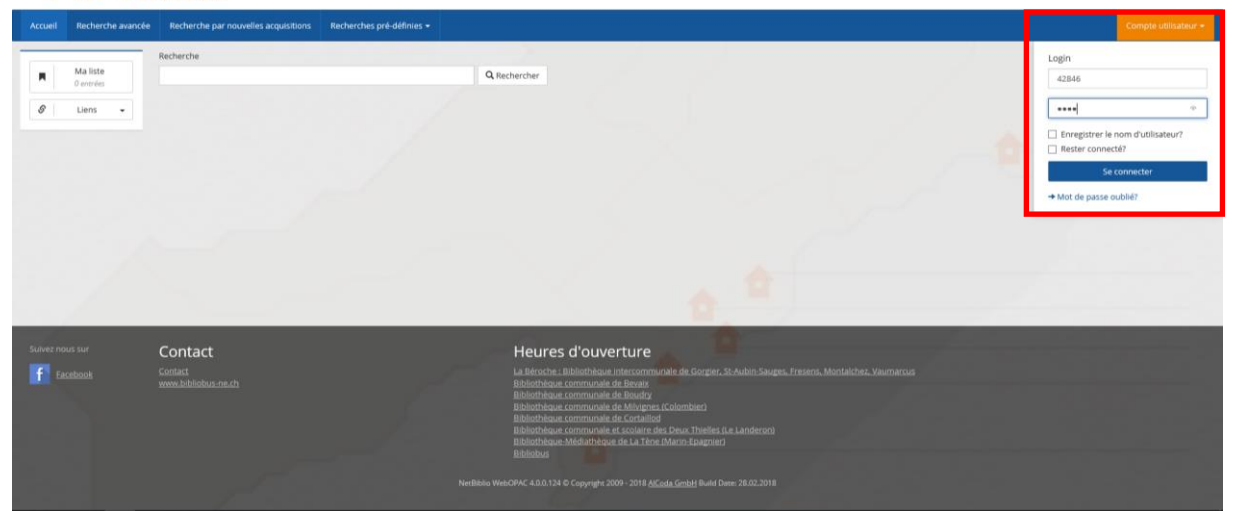

#### Figure 2: boîte d'authentification de l'utilisateur

En cas d'oubli du mot de passe, cliquez sur « Mot de passe oublié ? » sous le bouton « Se connecter ». Le lecteur recevra ainsi un courriel contenant son n° de compte et son mot de passe.

Notez que si vous n'utilisez pas un ordinateur personnel, il est important de fermer votre session lorsque vous avez terminé votre navigation sur notre catalogue en ligne, afin que vos recherches restent confidentielles et que vos préférences personnelles ne soient pas modifiées par un autre utilisateur.

#### Modification du mot de passe

Par défaut, le mot de passe correspond aux 4 premières lettres du nom de famille précédé par le numéro du compte lecteur.

Exemple : Pour le lecteur Geralt deRiv, le mot de passe généré automatiquement à la création du compte lecteur sera 12345DERI.

Cependant, vous avez la possibilité de le modifier si vous le souhaitez. Le mot de passe doit être composé de 4 caractères au minimum. Nous vous recommandons également de créer ou modifier votre mot de passe lors de votre première connexion.

- 1. Dans le catalogue en ligne, cliquez sur "Compte utilisateur" en haut à droite de l'écran.
- 2. Entrez votre numéro de carte lecteur ou votre adresse e-mail, et le mot de passe actuel s'il existe.
- 3. Une fois identifié, cliquez sur "Changer de mot de passe" sous « Réglages personnels ».

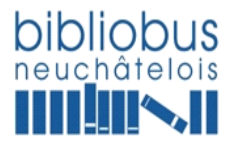

Dans le champ « Ancien mot de passe », entrez le mot de passe actuel. Choisissez un nouveau mot de passe (4 caractères minimum), puis cliquez sur « Enregistrer » pour valider le changement.

| Accueil Recherche avancée Recherche par nouvelles acquisitions                                                                                         | Recherches pré-définie; + Connecté en Lant que Usig Therry                                                                                                    |
|----------------------------------------------------------------------------------------------------|----------------------------------------------------------------------------------------------------|
| Maliste     Jameis     Jameis     Mes recherches     Jameis     Veuillez répeter le nouveau mot de passe:     Veuillez répeter le nouveau mot de passe | e                                                                                                    |
|                                                                                                    |                                                                                                    |
| Solver nous sur Contact<br>f Eacobook Contact<br>menubhilobos multi                                                                                    | Heures d'ouverture<br>La Binnchai, Bintolitheau intercommende de Gorger, St. Autor Swager, Freiens, Montalchez, Insumanzae<br>Biolantheau communica de Binauto<br>Biolantheau communică de Constituți<br>Biolantheau communică de Constituți<br>Biolantheau communică de Constituți<br>Biolantheau communică de Constituți<br>Biolantheau communică de Constituți<br>Biolantheau communică de La Vienz, Theater dia Laterbergel<br>Biolantheau communică de La Vienz, Marce Gaagnes)<br>Biolantheau communică de La Vienz, Marce Gaagnes) |

Figure 3: modification du mot de passe

#### **Recherche documentaire**

Différentes méthodes sont proposées à nos utilisateurs pour rechercher un document dans notre base de données.

#### Recherche simple

Saisissez simplement un ou plusieurs termes dans la barre de recherche et cliquez sur le bouton "rechercher".

Exemples:

- fête des vendanges
- exercice de gymnastique
- Nicolas Feuz

Lors d'une recherche, tous les termes saisis sont pris en compte. Vous obtiendrez par exemple un ordre différent dans les résultats si vous écrivez « Histoire » ou « L'histoire ». Vous pouvez omettre les majuscules et les accents.

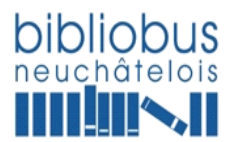

Av. des Pâquiers 22 2072 Saint-Blaise T : 032 886 51 50

#### Expressions

Vous pouvez utiliser des guillemets pour chercher une expression et obtenir un résultat plus précis, comme par exemple avec "la fée verte". A noter: si l'expression n'est pas contenue entre guillemets, la recherche portera sur tous les termes saisis, que ces termes soient proches ou non et quel que soit l'ordre spécifié.

#### Affiner la recherche

Selon le sujet ou les mots-clés utilisés, vous obtiendrez peut-être un très grand nombre de résultats. Pour filtrer et affiner une recherche il suffit d'utiliser les options disponibles à droite de la page. Il est possible d'utiliser plusieurs facettes simultanément.

Les principales facettes sont l'année de parution, l'auteur, le sujet, la catégorie d'âge et le type de document.

#### Recherche avancée

Pour les recherches avancées cliquez sur "recherche avancée" à droite du bouton "Accueil" et remplissez les champs nécessaires. La recherche avancée offre de nombreuses fonctionnalités pour rendre les recherches plus précises et obtenir des résultats plus pertinents. L'intérêt de la recherche avancée est de pouvoir combiner des termes de recherche, par exemple séisme OU tremblement de terre comme sujets, ou psychologie ET travail, et de définir sur quels champs la recherche va porter. Vous pouvez également préciser en amont de la recherche différentes restrictions (date de publication, type de média ou catégorie d'âge par exemple).

#### Affichage des résultats

Une fois la recherche lancée, la liste abrégée affiche les notices qui correspondent à votre requête, les mots utilisés dans la requête étant surlignés.

#### Disponibilité des documents

Sous « Informations supplémentaires », diverses informations sur le statut et la disponibilité des exemplaires sont mis en avant. Vous pouvez, dès lors, réserver le ou les exemplaires souhaité(s) en cliquant sur le bouton « Réserver », sauvegarder la notice dans vos favoris (bouton « ma liste ») ou l'envoyer par mail (bouton « exporter / envoyer »).

| Succursale | Emplacement  | Cote / Marque | Disponibilité | Code de prêt |   | Date d'échéance 🔺 | No d'exemplaire | Réserver |
|------------|--------------|---------------|---------------|--------------|---|-------------------|-----------------|----------|
| Marin      | Bibliothèque | PLUC          | emprunté      |              | • | 26.10.2018        | 83759           | Réserver |

Figure 4: disponibilité de l'exemplaire

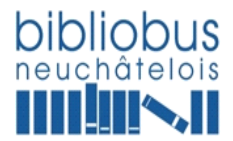

#### Prolongation des documents

Le nombre de prolongations maximales est de 2 pour l'ensemble de nos documents, hormis les nouveautés.

Dès à présent, une nouveauté ne peut pas être prolongée par un lecteur avant 6 mois. Ceci afin d'éviter qu'un exemplaire soit « bloqué » par un lecteur.

Pour effectuer une prolongation, rendez-vous sur votre compte utilisateur sous la rubrique « Prêt et réservation en cours ». Sélectionnez-le ou les document(s) à prolonger puis, cliquez sur le bouton « prolonger ».

|                              |                                                          | <b>S</b><br>is                            |                   |                                                      |       |                   |               |                                          |
|------------------------------|----------------------------------------------------------|-------------------------------------------|-------------------|------------------------------------------------------|-------|-------------------|---------------|------------------------------------------|
| Accueil Recherche ava        | ncée Recherche p                                         | ar nouvelles acquisitions Recherche       | es pré-définies + |                                                      |       |                   |               | Connecté en tant que<br>RIFFARD Nathalie |
| Maliste<br>O entries         | Prêts en<br>+ Retour au co<br>Résultats 1-25 o<br> = = 0 | COUIS<br>mpte d'utilisateur<br>de 36<br>n | /                 | 272                                                  | ŕ     |                   | د Expo        | rter / envoyer C Prolonger               |
| Mes recherches     Ø entrées |                                                          | No d'exemplaire                           | Type de média 1   | Auteur / Titre                                       | Année | Date d'échéance 📥 | Prolongations | Date de prolongation                     |
|                              |                                                          | 977128                                    | Livre             | Furlaud, Sophie<br>Les p'îts philosophes. 2          | 2014  | 09.05.2018        | 0             | 11.04.2018                               |
|                              |                                                          | 969429                                    | Livre             | Fontenaille. Eise<br>Le garçon qui volait des avions | 2011  | 09.05.2018        | o             |                                          |
|                              |                                                          | 76896                                     | Livre             | Hislop. Victoria<br>Le fil des souvenirs : (roman)   | 2013  | 09.05.2018        | 0             |                                          |
|                              | I Nassin et Nas                                          | 965570                                    | Livre             | Thobois, Ingrid<br>Nassim et Nassima                 | 2009  | 09.05.2018        | 1             | 21.03.2018                               |

Figure 5: prolongation d'un exemplaire

La prolongation est enregistrée correctement si :

- Le document n'est pas réservé par un autre lecteur ;
- Le document n'est pas considéré comme une nouveauté ;
- Le nombre maximal de prolongations n'a pas été dépassé.

#### Réservation des documents

Le nombre maximal de réservations est de 5 documents par compte utilisateur. Si un lecteur désire réserver davantage de documents, il doit s'adresser directement auprès de sa bibliothèque.

Dorénavant, les nouveautés ne peuvent pas être réservées avant un délai de 30 jours.

Pour effectuer une réservation, rendez-vous sur votre compte utilisateur et effectuez une recherche. Sélectionnez votre document pour découvrir sa notice bibliographique puis, cliquez sur le bouton « Réserver » sous le bandeau « Informations supplémentaires ».

#### 12 octobre 2018/tu

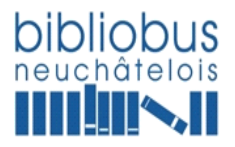

neuchâtelois

| Accueil Recherche      | avancée Recherche par nouvelles acquisitions                                                                                                    | Recherches pré-définies                                                                                                    |                                                                                                    |                                                                                                    |                                                                                                    |                                                                           |                                                                                                    |                                                                                                    | Connecté en tant que<br>USKE Thierry                                                                                                    |
|------------------------|----------------------------------------------------------------------------------------------------|----------------------------------------------------------------------------------------------------|----------------------------------------------------------------------------------------------------|----------------------------------------------------------------------------------------------------|----------------------------------------------------------------------------------------------------|---------------------------------------------------------------------------|----------------------------------------------------------------------------------------------------|----------------------------------------------------------------------------------------------------|----------------------------------------------------------------------------------------------------|
| Ma liste<br>2 entriles | Résultat de recherche<br>+ Rebourner à la liste des titres<br>+ Affichage MARC<br>Résultats 3 de 10<br>s.  = = = = =                                                                                                    | pour "dicker" (l                                                                                                    | Mots)                                                                                                    |                                                                                                    |                                                                                                    |                                                                           |                                                                                                    |                                                                                                    | ≜ Exporter / envoyer ▲ Ma liste                                                                                                    |
| U Permalien            | <ul> <li>Titre:</li> <li>Zone d'auteurs:</li> <li>Editeurs:</li> <li>Catégorie d'age:</li> <li>Type de média 1:</li> <li>Type de média 2:</li> <li>Résumé:</li> <li>Auteurs:</li> <li>Réservations (actuelles):</li> </ul> | Los derni<br>joel Dikker<br>(Paris) : Aud<br>Adulte<br>Livre audio<br>Roman, 19<br>membres 54<br>Resistance.<br>selection se<br>d'alerte<br>0 Dicker, Joel<br>0 Boucher, Hu<br>0 | ers jours de nos pàros j<br>texte intégral lu par Hugues<br>iolib, 2015<br>40. Winston Churchill a une li<br>raient tissus des populations<br>apadement recruté par le SC<br>verront bientôt renvoyés en<br>gues (Lect.) | Livre audio)<br>Boucher<br>Mén qui va changer le cours<br>Iocales pour être Inisoupçon<br>E. Il est intégré à un groupe<br>France occupée pour contrit | fe la guerre : créer une branch<br>nables. Quelques mois plus ta<br>de Français. Entraînés et form<br>uuer à la formation des réseau | ne noire des se<br>ard, le jeune Pa<br>nés de façon in<br>ax de résistanc | nuides secrets, la Special Operatio<br>de fimite quatta Parts pour Londre<br>nome aux quarceara d'Ardyde<br>Nais sur le continent, le contre- | n Executive (SOE) dont los<br>dans l'espoir de rejoindre la<br>arcs, cruz qu'assacront la<br>asptionnage allemand est en ét | An Antiparties and a series and a series and |
|                        | Code de la succursale                                                                                                    | Emplacement                                                                                                    | Cote / Marque                                                                                                    | Disponibilité                                                                                                    | Code de prêt                                                                                                    |                                                                           | Date d'échéance 🔺                                                                                                    | No d'exemplaire                                                                                                    | Réserver                                                                                                    |
|                        | La Béroche                                                                                                    |                                                                                                    | DICK                                                                                                    | emprunté                                                                                                    |                                                                                                    | •                                                                         | 20.04.2018                                                                                                    | 521362                                                                                                    | Réserver                                                                                                    |
|                        | Bibliobus neuchātelois                                                                                                    |                                                                                                    | DICK                                                                                                    | emprunté                                                                                                    |                                                                                                    | •                                                                         | 08.05.2018                                                                                                    | 520858                                                                                                    | Réserver                                                                                                    |
|                        |                                                                                                    |                                                                                                    |                                                                                                    |                                                                                                    |                                                                                                    |                                                                           |                                                                                                    |                                                                                                    |                                                                                                    |

#### Figure 6: réservation d'un exemplaire

Sélectionnez ensuite la bibliothèque de retrait dans la liste déroulante.

|                          | llalaura                                  |                                                                                                    | Quitter la session |
|--------------------------|-------------------------------------------|----------------------------------------------------------------------------------------------------|--------------------|
|                          | IIODUS<br>uchâtelois                      |                                                                                                    |                    |
| Accueil Recherche avancé | e Recherche par nouvelles acquisitions    | Recherches pré-définies • Connecté en                                                                                                    | tant que           |
| Ma liste<br>2 entrées    | Réservation<br>+ Retour                   |                                                                                                    | erry               |
| & Liens •                | Notice:                                   | Les derniers jours de nos pères [Livre audio] / Joël Dicker ; texte intégral lu par Hugues Boucher                                                                                                    |                    |
| Mesnscherches     Tenote | Type:<br>Retirer à :<br>Remarque:         | Kervation      Konverse     Konverse     Konverse     Konverse     Konverse     Konverse     Konverse     Konverse     Konverse     Konverse     Konverse     Konverse     Konverse     Konverse     Konverse                                                                                                    |                    |
| Sulvez nous sur          | Contact<br>Contast<br>www.bibliobus-ne.ch | Heures d'ouverture<br>La Microhen Elaborationen intercommende de Gorgen St. Aulon Souges, Freiens, Montalchez, Vaumarcus<br>Bibliothilones communité de Bonals<br>Bibliothilones communité de Minigres (Colmate)<br>Bibliothilones communité et collaire de Minigres (Colmate)<br>Bibliothilones communité et collaire de Dean Thelles (La Landerco)<br>Bibliothilones communité et collaire de Dean Thelles (La Landerco)<br>Bibliothilones communité et La Collaire de Dean Thelles (La Landerco)<br>Bibliothilones communité et La Collaire de Dean Thelles (La Landerco)<br>Bibliothilones<br>Bibliothilones |                    |

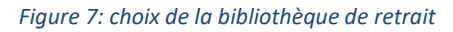

Si l'opération a été enregistrée correctement, un message de confirmation apparait. Dans le cas contraire, un message d'erreur s'affiche.

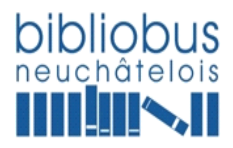

## neuchâtelois

| ueil Recherche avan        | ncée Recherche par n                            | ouvelles acquisitions Recherches pré-définies -                                                         |                        |                                      |                                      |                        |                 |          | Connecté en tan<br>USKE Thierŋ                      |
|----------------------------|-------------------------------------------------|----------------------------------------------------------------------------------------------------|------------------------|--------------------------------------|--------------------------------------|------------------------|-----------------|----------|-----------------------------------------------------|
| Ma liste                   | ✔ Le document i                                 | a été réservé avec succès                                                                               |                        |                                      |                                      |                        |                 |          | Affiner la rech                                     |
| 2 entrees                  | Résultat de                                     | e recherche pour "dicker" (Mots)                                                                        |                        |                                      |                                      |                        |                 |          | Statut<br>disponible                                |
| Mes recherches<br>1 entrée | Résultats 1-10 de 10                            | 0                                                                                                    |                        |                                      |                                      | 🛓 Expor                | ter / envoyer 📕 | Ma liste | Année<br>2010-2018<br>1900-1999                     |
| Permalien 👻                | •                                               | Auteur / Titre                                                                                          | Année 🔫 / Volume       | Type de média 1 / Catégorie<br>d'âge | Type de média 2 / Type de<br>média 3 | Code de la succursale  | Cote / Marque   | /        | Type de média 1<br>Livre<br>Livre audio             |
|                            | D Joil Dater                                    | Dicker, joël                                                                                            | 2018                   | Livre                                | Roman                                | Bibliobus neuchâtelois | DICK            | •        |                                                     |
|                            | a topico the                                    | La dispantion de stephanie Mailer : roman                                                               |                        | Aduite                               | Policier                             | Marin                  | DICK            | •        | Type de média 2<br>Roman                            |
|                            |                                                 | 3 Ex. : Emplacement/Disponibilité 💌 Autres informations 💌 Auteurs/mor                                   | ts-matières 🔻 Résumé 🔻 |                                      |                                      | Bevaix                 | DICK            | •        | Album<br>Documentaire                               |
|                            |                                                 | Falconnier, Isabelle<br>Mea Culpa : mes 100 meilleures chroniques parues dans L'Hebdo<br>de 2009 à 2017 | 2017                   | Livre<br>Adulte                      | Documentaire                         | Bibliobus neuchâtelois | 070.42<br>FALC  | •        | Policier<br>Catégorie d'âge                         |
|                            |                                                 | 1 Ex. : Emplacement/Disponibilité 💌 Autres informations 💌 Auteurs/mo                                    | ts-matières 💌 Résumé 💌 |                                      |                                      |                        |                 |          | Adulte<br>Enfant                                    |
|                            | La deraina jar<br>La deraina jar<br>deraina jar | Dicker, joël<br>Les derniers jours de nos pères [Livre audio]                                           | 2015                   | Livre audio<br>Adulte                | Roman                                | Bibliobus neuchâtelois | DICK            | •        | Langue<br>français                                  |
|                            | La Viert and                                    | 2 Ex. : Emplacement/Disponibilité      Autres informations      Auteurs/mot                             | ts-matières 🔻 Résumé 🔻 |                                      |                                      | La Béroche             | DICK            | •        | allemand<br>Code de la succur<br>Bibliobus neuchâti |

Figure 8: réservation enregistrée

Avant d'apparaitre sur le compte utilisateur du lecteur, une réservation nécessite une validation de la Centrale du Bibliobus neuchâtelois (délai 1-2 jours ouvrables).